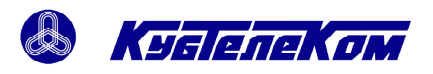

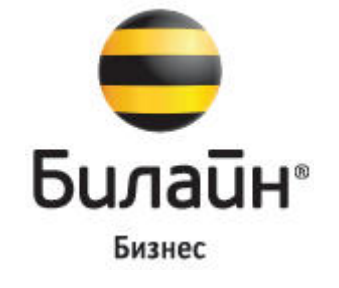

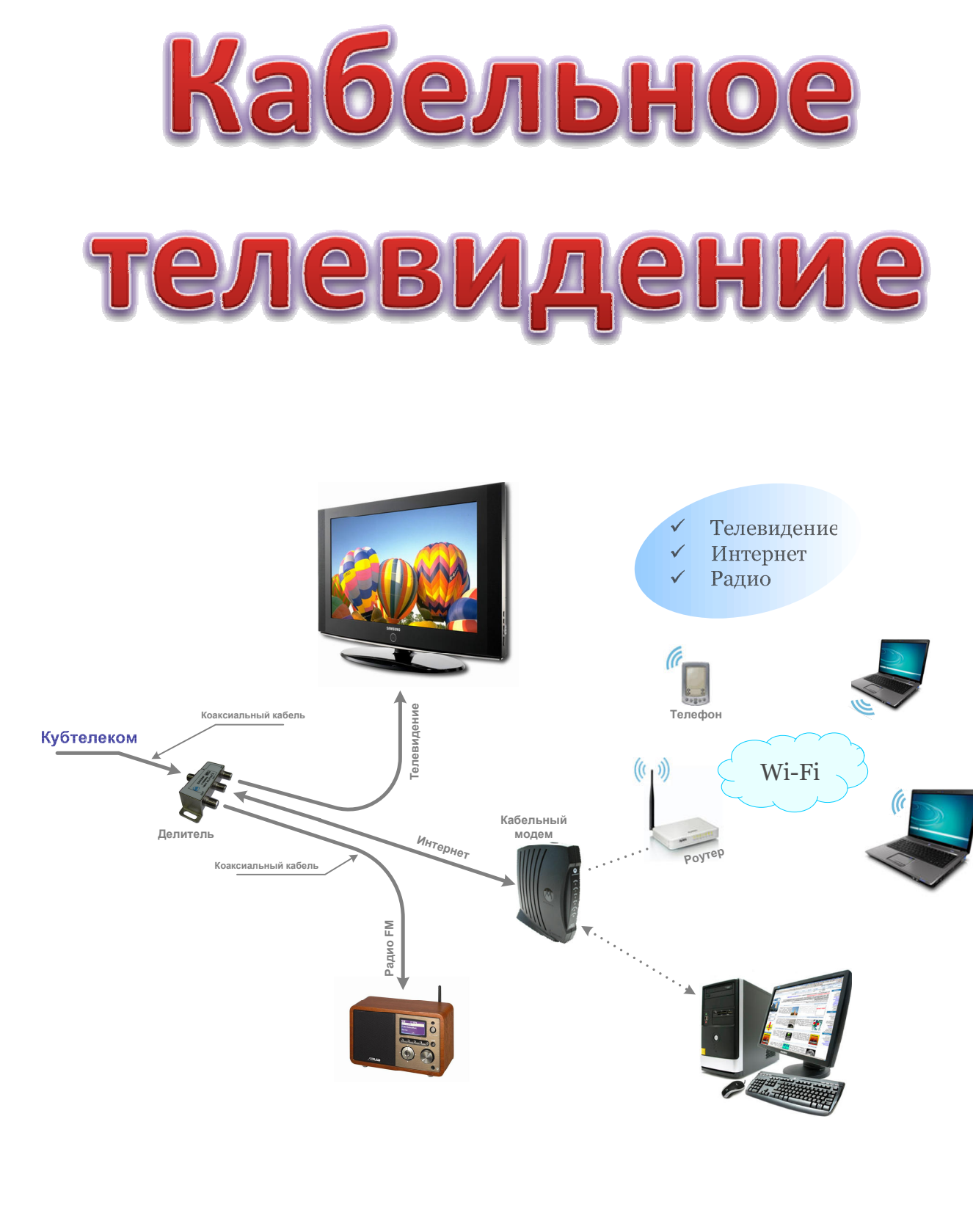

Краснодар 2009 г.

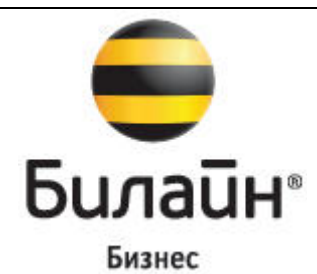

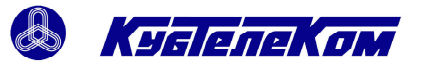

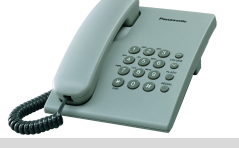

# Справочные телефоны

### Абонентский отдел

| ЮМР Рождественская набережная, 27      | 273-53-87                 |  |  |
|----------------------------------------|---------------------------|--|--|
| ЦМР ул. Карасунская, 74                | 273-10-08, 273-11-03      |  |  |
| КМР ул. Тюляева, 7/1                   | 278-26-36                 |  |  |
| Технические вопросы                    |                           |  |  |
| Техническая поддержка                  | 2-733-633                 |  |  |
| Вопросы по установке кабельного модема | 278-28-24                 |  |  |
| Ссылки                                 |                           |  |  |
| Сайт «Билайн Бизнес»                   | http://b2b.beeline.ru     |  |  |
| Сайт ООО «Кубтелеком»                  | www.kubtelecom.ru         |  |  |
| Сервер статистики                      | http://stat.kubtelecom.ru |  |  |

| C                                  | Службы города    |                                        |
|------------------------------------|------------------|----------------------------------------|
| Служба спасения                    |                  | 01                                     |
| Милиция                            |                  | 02                                     |
| Скорая медицинская помощь          |                  | 03                                     |
| Аварийная служба Горгаз            |                  | 04                                     |
| Дежурный по городу                 |                  | 050                                    |
| Дежурный ГИБДД                     |                  | 002                                    |
| Дежурная часть ДПС ГИБДД           |                  | 234-12-62                              |
| Справочная телефонов               |                  | 09,009                                 |
| Справочная по товарам и услугам    |                  | 081                                    |
| Прием телеграмм по телефону        |                  | 066                                    |
| Дежурный УВД Западный округ        |                  | 259-30-97                              |
| Дежурный УВД Центральный округ     |                  | 255-78-66, 262-55-83                   |
| Дежурный УВД Прикубанский округ    |                  | 226-52-22, 226-39-44                   |
| Дежурный УВД Карасунский округ     |                  | 231-70-71, 231-80-13                   |
| Диспетчер электросети Западный окр | Эуг              | 261-71-03                              |
| Диспетчер электросети Центральный  | округ            | 233-96-03                              |
| Диспетчер электросети Прикубански  | й                | 226-25-40                              |
| Диспетчер электросети Карасунский  |                  | 237-54-56                              |
| Диспетчер «Краснодарводоканал»     |                  | 220-28-38                              |
| Диспетчер «Краснодартеплоэнерго»   |                  | 231-66-66                              |
| Диспетчер «Краснодартеплосеть»     |                  | 239-64-16                              |
| ЖД вокзал                          |                  | 262-08-87, 262-08-73                   |
| Автостанция (Краснодар-I)          |                  | 262-42-71                              |
| Автостанции (Краснодар-II)         |                  | 259-14-62                              |
| Аэропорт                           |                  | 266-72-22                              |
|                                    | Краснодар 2009г. | Кабельное телевидение ООО «Кубтелеком» |

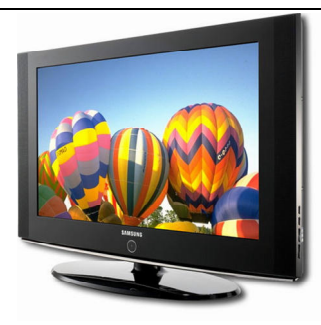

# кабельное телевидение

- ✓ Телевизионные каналы
- ✓ Радио, список радиостанций
- ✓ Декодер

«Кубтелеком-ТВ» - невозможно оторваться от экрана телевизора с великолепным разнообразием телеканалов на различные тематики с качественным изображением и звуком. Все самое лучшее для Bac!

# *<i>Пелевизионные қаналы для Вас*

| 1            | Первый           | 7 ТВК (183,25 МГц)<br>телетекст    |                    |
|--------------|------------------|------------------------------------|--------------------|
| РОССИЯ       | Россия           | 9 ТВК (199,25 МГц)                 |                    |
| культура     | Культура         | 12 ТВК (223,25 МГц)                | ✓ Телевиление      |
| ін.<br>МУЗ   | Муз ТВ           | 13 СК (247,25 МГц)<br>стерео       | ✓ Интернет         |
| вести        | Вести            | 15 СК (263,25 МГц)                 |                    |
| (Сллюзион)   | Русский иллюзион | 17 СК (279,25 МГц)                 | Кубтелеком         |
|              | Top Shop TV      | 19 СК (295,25 МГц)                 | Делитель           |
|              | Bridge TV        | 20 СК (303,25 МГц)<br>стерео       | Кабельный<br>модем |
| TV1000       | TV 1000          | 21 СК (311,25 МГц)<br>рус / ориг   |                    |
| HISTORY      | Viasat History   | 23 СК (327,25 МГц)                 |                    |
| <u>Xoial</u> | XXL              | 27 СК (359,25 МГц)<br>кодированный |                    |
| SPICE X      | Private Spice    | 29 СК (375,25 МГц)<br>кодированный |                    |
| *            | Звезда           | 31 СК (391,25 МГц)<br>стерео       |                    |

|                | ТВ 1000<br>Русское кино | 32 СК (399,25 МГц)<br>стерео     |                          |
|----------------|-------------------------|----------------------------------|--------------------------|
| ntv.ru         | НТВ                     | 21 ТВК (471,25 МГц)              |                          |
|                | ДТВ                     | 23 ТВК (487,25 МГц)              |                          |
| 5              | Петербург-5 канал       | 26 ТВК (511,25 МГц)              |                          |
| ЦЕНТР          | ТВ Центр                | 27 ТВК (519,25 МГц)<br>телетекст |                          |
| IV             | MTV                     | 29 ТВК (535,25 МГц)<br>стерео    |                          |
| ( SPC )        | СТС                     | 32 ТВК (559,25 МГц)              | ✓ Телевидение<br>✓ Радио |
| <b>TV</b> sale | TV Sale                 | 33 ТВК (567,25 МГц)              | E COM                    |
| HTK            | нтк                     | 35 ТВК (583,25 МГц)              |                          |
| Babyte         | Baby TV                 | 37 ТВК (599,25 МГц)              | Кубтелеком               |
| спорт          | Спорт                   | 39 ТВК (615,25 МГц)              | Делитель                 |
| Denoturus      | Домашний                | 41 ТВК (631,25 МГц)              | Радио                    |
| Союз           | Союз                    | 42 ТВК (639,25 МГц)              |                          |
| PEH            | Рен ТВ                  | 43 ТВК (647,25 МГц)              |                          |
| 9              | 7 TB                    | 45 ТВК (663,25 МГц)              |                          |
| <b>n:</b> 0    | ТНТ                     | 47 ТВК (679,25 МГц)<br>телетекст |                          |
| A              | A-One                   | 48 ТВК (687,25 МГц)<br>стерео    |                          |
| XX             | TV 21                   | 49 ТВК (695,25 МГц)<br>стерео    |                          |
|                | Amazing Life            | 52 ТВК (719,25 МГц)              |                          |
|                |                         |                                  |                          |

|                   | <b>Discovery Channel</b>   | 53 ТВК (727,25 МГц)              |
|-------------------|----------------------------|----------------------------------|
|                   | Animal Planet              | 55 ТВК (743,25 МГц)              |
| мир               | Мир                        | 56 ТВК (751,25 МГц)              |
|                   | Jetix                      | 57 ТВК (759,25 МГц)              |
| f.                | Fashion TV                 | 59 ТВК (775,25 МГц)<br>стерео    |
| <b>ETCKNN</b>     | Детский                    | 60 ТВК (783,25 МГц)<br>стерео    |
| euronews          | Euro News                  | 61 ТВК (791,25 МГц)<br>телетекст |
| Бибигійн          | Бибигон                    | 62 ТВК (799,25 МГц)              |
|                   | 2x2                        | 63 ТВК (807,25 МГц)              |
| РБК               | РБК                        | 65 ТВК (823,25 МГц)<br>стерео    |
|                   | Viasat Sport               | 66 ТВК (831,25 МГц)<br>стерео    |
| eplorer           | Viasat Explorer            | 67 ТВК (839,25 МГц)              |
| <b>i</b>          | Инфоканал<br>Кубтелеком-ТВ | 68 ТВК (847,25 МГц)              |
| <b>TB ( ) ( )</b> | <b>TB 3</b>                | 69 ТВК (855,25 МГц)              |
|                   |                            | 🗸 Телевид                        |

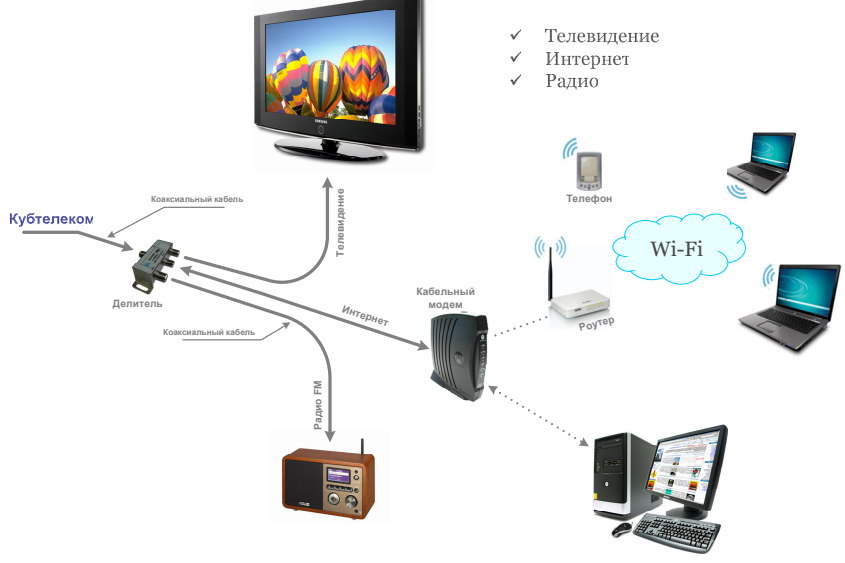

# РАДИО

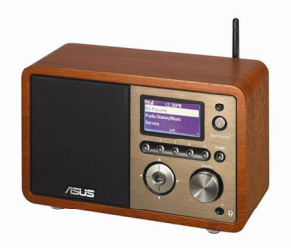

✓ Список радиостанций

В сети кабельного телевидения Кубтелеком-ТВ Вы можете наслаждаться чистым без помех, качественным звуком любимых радиостанций. Достаточно подключить музыкальный центр к сети и настроить на любимую радиоволну.

# Любимые Ваши радиостанции

| Frank            | Милицейская волна | 88,3 МГц         |                          |
|------------------|-------------------|------------------|--------------------------|
| Ретрони          | Ретро FM          | 101,2 МГц        |                          |
| PICCKOE<br>PADHO | Русское радио     | 101,8 МГц<br>RDS |                          |
| Europa           | Европа плюс       | 102,2 МГц        | ✓ Телевидение<br>✓ Радио |
| РАДИО            | Первое радио      | 102,7 МГц        | 2008).                   |
| ABTO             | Авто радио        | 103,2 МГц        |                          |
| <b>Радио 7</b>   | Радио 7           | 103,7 МГц        | Кубтелеком               |
| АОБРЫЕ<br>ПЕСНИ  | Добрые песни      | 104,2 МГц        | Делитель                 |
|                  | Наше радио        | 104,7 МГц        | Радио                    |
| FM.              | Рокс FM           | 105,2 МГц        |                          |
| FM               | DFM               | 106,0 МГц        |                          |
| Шансона          | Радио Шансон      | 106,8 МГц        |                          |
| Paguo<br>1277    | Радио 107,7       | 107,7 МГц<br>RDS |                          |

# ✓ Декодер

Абонентский декодер предназначен для просмотра пакета «Экстра».

### Подключение декодера

- подключите кабель (сеть КТВ) к входу декодера 1
- подключите штекер 2 декодера к антенному входу телевизора
- разъем «Тюльпан» 3 декодера подключите к VIDEO OUT (видео выходу) телевизора

Подключите декодер к сети ~220 В.

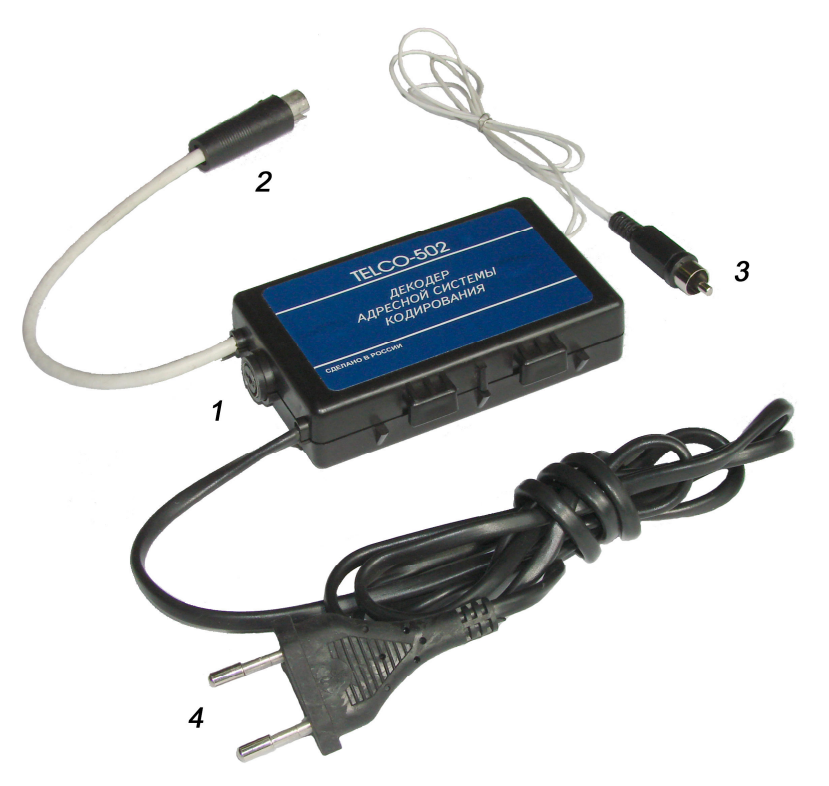

Декодер абонентский

**Примечание:** Если у Вашего телевизора разъем SCART, то используйте переходник «SCART-Тюльпан» (приобретается отдельно)

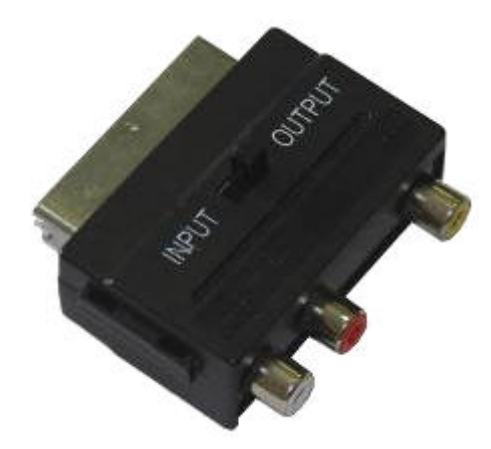

Переходник «SCART-Тюльпан»

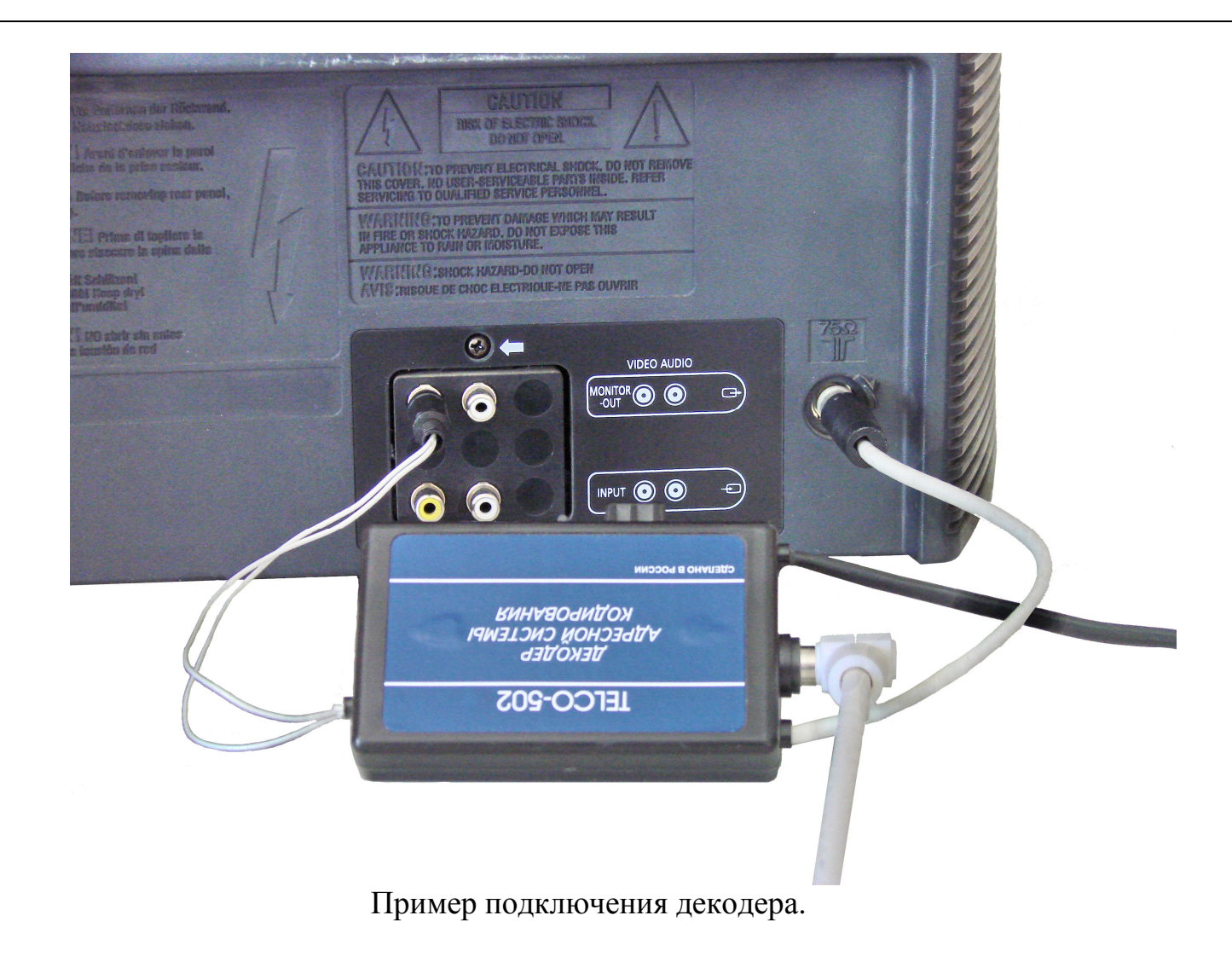

### Работа декодера

- включите телевизор на кодированном канале (декодер подключен к ТВ).
- в течение нескольких секунд на кодированном канале появится изображение (при первом подключении до 5 минут)
- если изображение не появилось, проверьте правильность подключения.

Если все же изображение не появилось, оставьте заявку оператору техподдержки по тел. 2-733-633, или в рабочие дни специалистам с 8:00 до 17:00 тел. 278-28-24.

Примечание: При отсутствии денежных средств на счету, отключение производится автоматически.

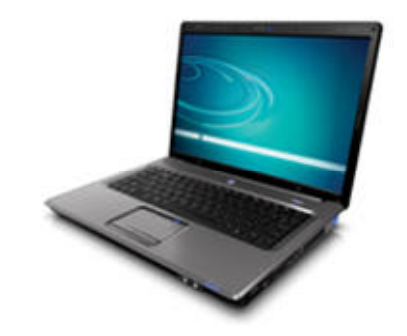

# КАБЕЛЬНЫЙ ИНТЕРНЕТ

- ✓ Инструкция по подключению кабельного модема
- ✓ Инструкция по подключению Интернет для Windows XP
- ✓ Инструкция по подключению Интернет для Windows Vista
- ✓ Инструкция по подключению Интернет для Apple

Кубтелеком — это надежный Интернет провайдер. Каждый наш абонент сети Кубтелеком получает огромные возможности выбора услуг, мультимедиа-ресурсов и свободный телефон.

Скорость подключения до 1024 Кбит/с – позволяет быстро скачивать большие объемы информации, просматривать, видео, играть в сетевые игры, учится и развиваться. В сети Кубтелеком скорость канала гарантированна для каждого абонента и не зависит от других абонентов сети.

Высокое качество оборудования, используемого в сети Кубтелеком для предоставления услуг гарантирует стабильное Интернет-соединение.

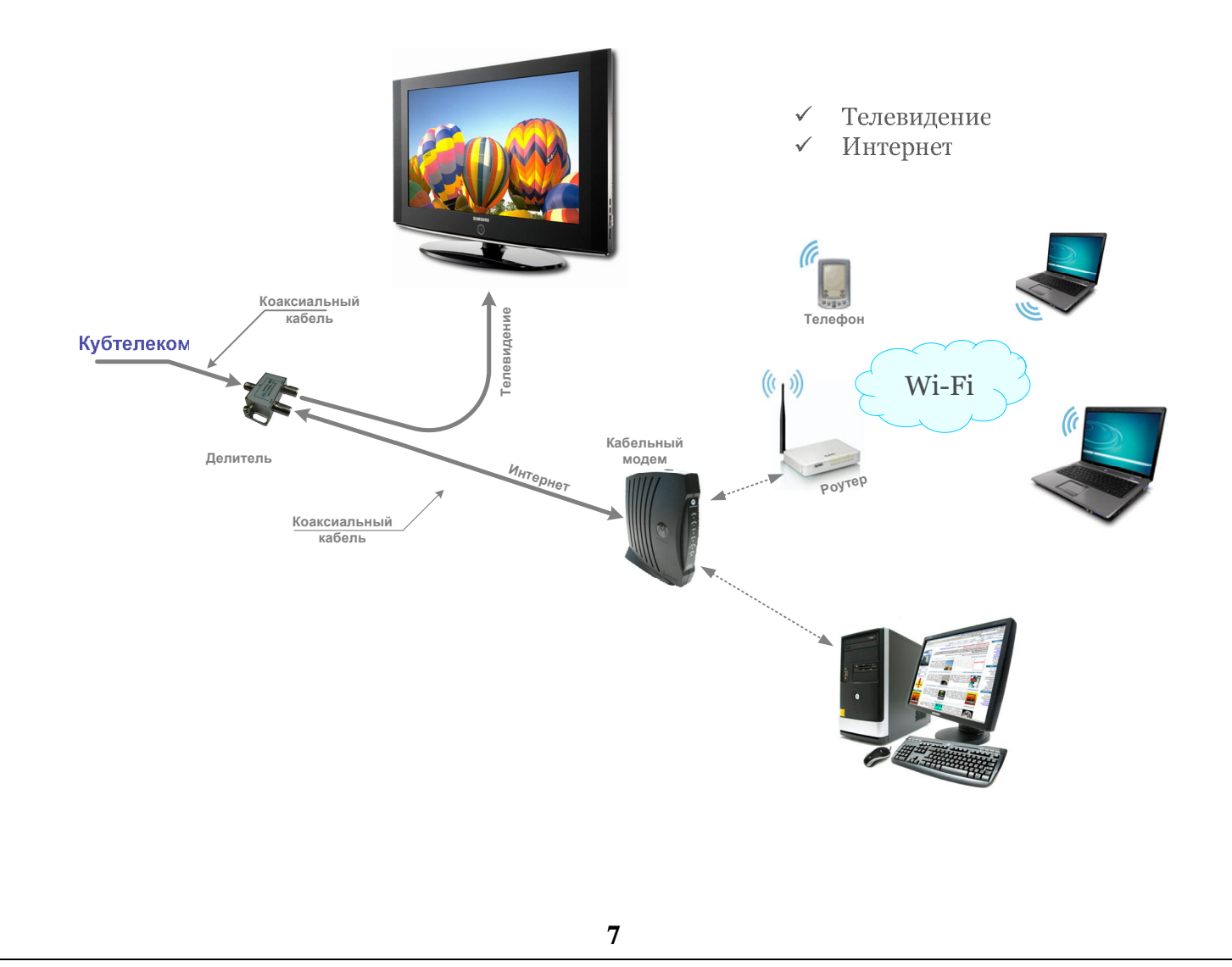

### ✓ Инструкция по подключению кабельного модема.

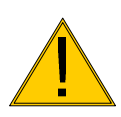

Внимание! Монтаж кабеля, подключение к разветвителю и кабельному модему осуществляйте при отключённом ТВ!

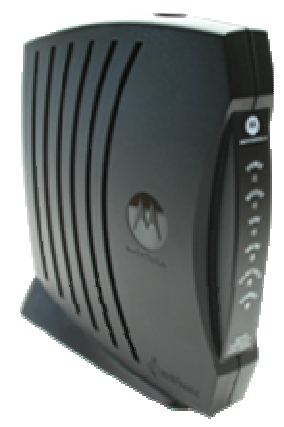

Модель Motorola.

#### Кабельные модемы

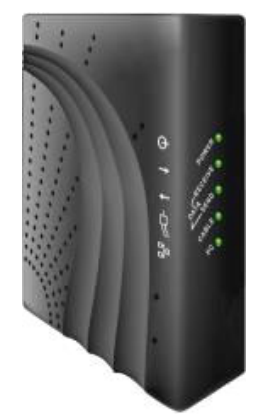

Модель WebStar.

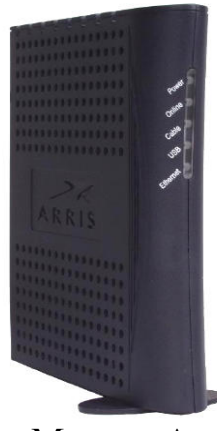

Moдель Arris

Монтаж кабельной системы.

### Последовательность разделки коаксиального кабеля

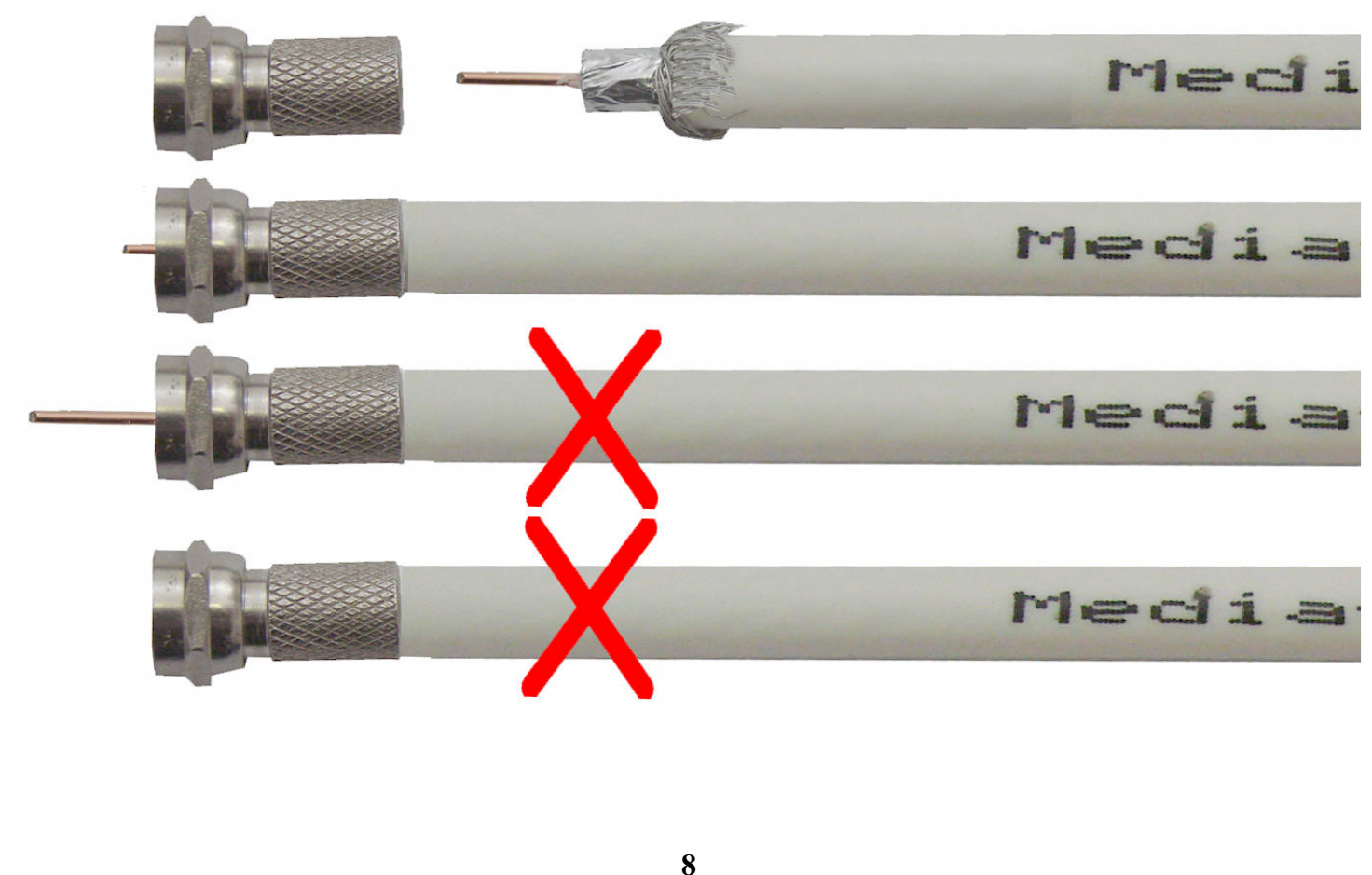

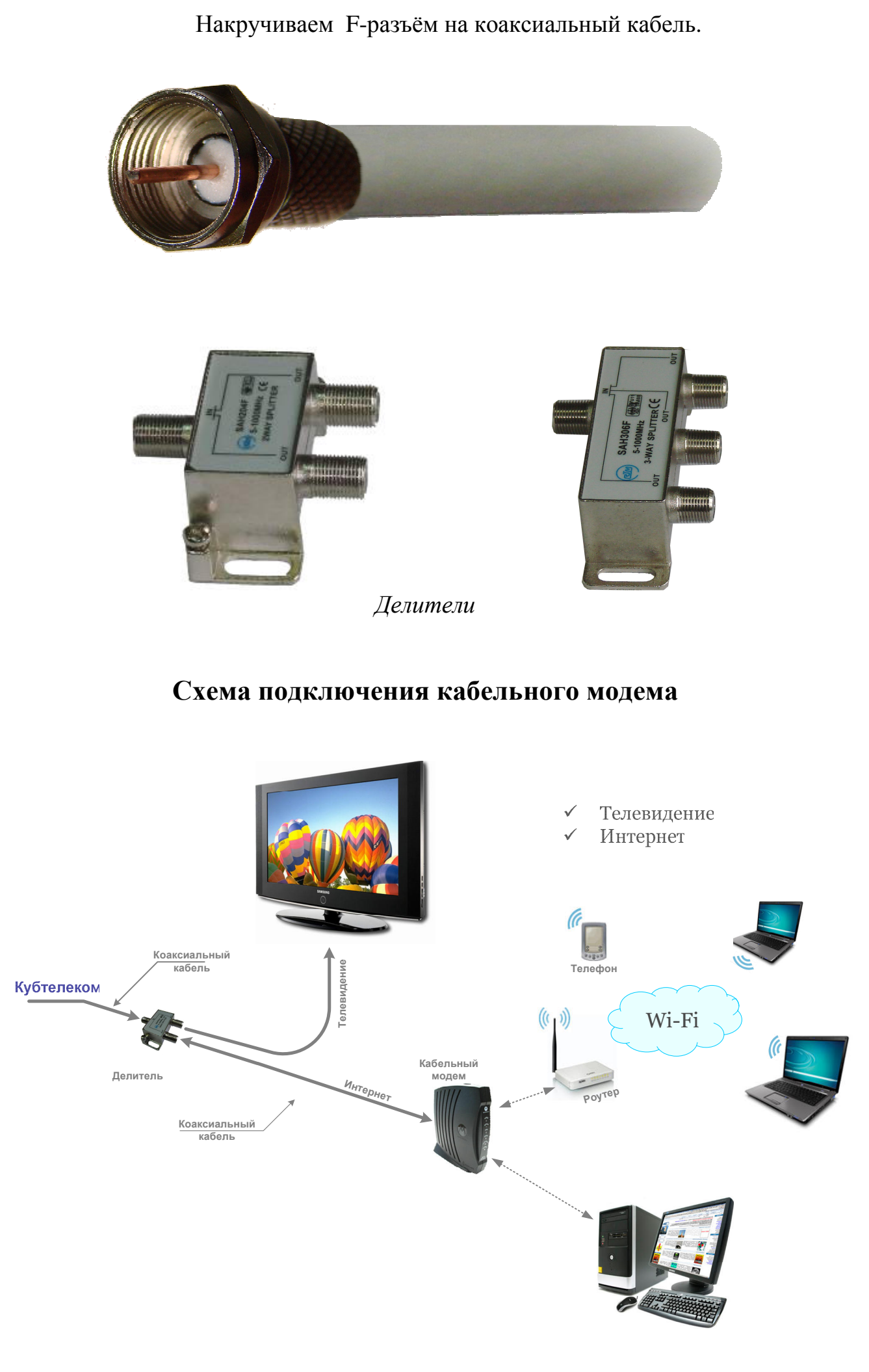

![](_page_11_Picture_0.jpeg)

### ✓ Инструкция по подключению Интернет для Windows XP

Подключаем модем согласно рис.1

– подключаем коаксиальный кабель (кабельной сети Кубтелеком) 3 к модему

– подключение модема компьютеру производим USB или Ethernet кабелем 6 (только одним, USB либо Ethernet кабелем)

- подключаем кабель питания модема 4,5 согласно рис.1
- включаем модем и компьютер

![](_page_11_Picture_7.jpeg)

– при подключении модема с компьютером по USB, <u>необходимо установить драйвера</u> (только для USB)

- после включения модема и компьютера, система находит новое оборудование, рис.2 Pr 2.

– далее происходит запуск мастера обновления оборудования:

### Мастер обновления оборудования

![](_page_12_Picture_3.jpeg)

– поиск драйвера устройства рис 3.

– устанавливаем диск 1 рис.1 в оптический привод и выбираем автоматическую установку.

![](_page_13_Picture_2.jpeg)

#### Установка драйвера устройства

![](_page_13_Figure_4.jpeg)

#### Завершение установки

|                                                                         | Subepineinie yerunobia                                                                                                    |               |
|-------------------------------------------------------------------------|----------------------------------------------------------------------------------------------------|---------------|
| Компьютер<br>Мой<br>Компьютер<br>Сетевое<br>окружение                   | Macrep обновления оборудования<br>Топов Сирер Собновления<br>Состатования<br>Мастер обновления<br>Состатования<br>Мастер обновления<br>Состатования<br>Мастер обновления<br>Состатования<br>Мастер обновления<br>Состатования<br>Состатования<br>Состатов |               |
| Мастер обновления<br>(установки)<br>оборудования<br>Установка закончена | (Hasar, Ioroeo Urmeha                                                                                                    |               |
| 🌉 Пуск 🗍 🖳 Диспетчер устройств                                          |                                                                                                    | 🔄 🔣 « K 11:14 |

### ПРОВЕРКА СОСТОЯНИЯ КАБЕЛЬНОГО МОДЕМА Motorola

- необходимо проверить состояние модема Motorola согласно табл.1.

– при первоначальной установке необходимо дождаться в течении 10 -15 мин пока модем Motorola SURFboard не пропишется в сети согласно табл.1

#### (Работа модема в сети)

Табл. 1.

|          | Состоя     | ние светод | Состояние модема |                |            |                                                                                  |
|----------|------------|------------|------------------|----------------|------------|----------------------------------------------------------------------------------|
| (2)Power | (3)Receive | (4)Send    | (5)Online        | (6)PC/Activity | (7)Standby |                                                                                  |
| Off      | Off        | Off        | Off              | Off            | Off        | Модем выключен                                                                   |
| мигает   | Off        | Off        | Off              | Off            | Off        | Первоначальная загрузка и<br>тестирование модема                                 |
| On       | мигает     | Off        | Off              | Off            | Off        | Поиск прямого канала                                                             |
| On       | On         | мигает     | Off              | Off            | Off        | Настройка обратного канала и<br>регистрация модема в сети                        |
| On       | On         | On         | мигает           | Off            | Off        | Получение IP-адреса и<br>конфигурационных файлов,<br>настройка параметров модема |
| On       | On         | On         | On               | On/ мигает     | Off        | Работа модема в сети                                                             |
| мигает   | On         | On         | On               | On             | Off        | Доступ модема в сеть запрещен<br>Оператором                                      |
| Off      | Off        | Off        | Off              | Off            | On         | Состояние Standby                                                                |

Символы, используемые для обозначения состояния светодиодных индикаторов: Off - выключен

On — включен

![](_page_15_Picture_0.jpeg)

При помощи кнопки (1) модем Motorola SURFboard SB5100 переводится в режим Standby. В этом режиме модем остается зарегистрированным в кабельной сети, но не пропускает сквозь себя трафик, направленный как в сторону компьютера пользователя, так и от него. Повторное нажатие на кнопку Standby приводит к моментальному переходу модема в состояние On-Line без повторной процедуры регистрации в сети.

![](_page_15_Figure_2.jpeg)

### Состояние модема WebStar Scientific Atlanta DPC2100

| Индикатор | Состояние | Описание                                                              |
|-----------|-----------|-----------------------------------------------------------------------|
| <b>BC</b> | Мигает    | Обмен данными между компьютером и кабельным модемом.                  |
|           | Горит     | Модем подключен к компьютеру.                                         |
| Cable     | Мигает    | Модем сканирует сеть и пытается зарегистрироваться.                   |
|           | Горит     | Модем зарегистрирован в кабельной сети, и данные могут быть переданы. |
| Send      | Мигает    | Передача данных от модема в кабельную сеть.                           |
| Receive   | Мигает    | Прием данных модемом из кабельной сети.                               |
| Power     | Горит     | Кабельный модем включен.                                              |

### Состояние модема Arris CM450A

![](_page_16_Picture_1.jpeg)

| Состояние светодиодных индикаторов |        | <b>0B</b> | Состояние молеме |          |                                                        |
|------------------------------------|--------|-----------|------------------|----------|--------------------------------------------------------|
| Power                              | Online | Cable     | USB              | Ethernet | Состояние модема                                       |
| Off                                | Off    | Off       | Off              | Off      | Модем выключен                                         |
| Off                                | Off    | Off       | Off              | Off      | Первоначальная загрузка и тестирование модема          |
| Blink                              | Off    | Off       | Off              | Off      | Ошибка при тестировании модема                         |
| Blink                              | Off    | Blink     | Х                | Х        | Поиск прямого канала                                   |
| Blink                              | Off    | On        | Х                | Х        | Настройка обратного канала и регистрация модема в сети |
| Blink                              | Blink  | On        | Х                | Х        | Получение IP-адреса модема по DHCP                     |
| Blink                              | On     | On        | Х                | Х        | Получение конфигурационных файлов по ТГТР, настройка   |
|                                    |        |           |                  |          | параметров модема                                      |
| On                                 | On     | On/Blink  | Х                | Х        | Окончание регистрации, работа модема в сети            |
| On                                 | Х      | Х         | On/Blink         | Х        | Передача данных через USB-интерфейс                    |
| On                                 | X      | Х         | Х                | On/Blink | Передача данных через Ethernet-интерфейс               |
| On                                 | Blink  | Х         | Х                | Х        | Состояние Standby                                      |

Символы, используемые для обозначения состояния светодиодных индикаторов:

On - ropum

**Off** - выключен

Blink - *мигает* 

х - любое состояние

– подключение к Интернет в Windows XP производится в состоянии модема "Работа модема в сети" табл.1

– подключение к **Интернет** по сети КТВ ООО «Кубтелеком», устанавливается через РРРоЕ соединение. Используйте полученные ЛОГИН и ПАРОЛЬ пользователя и выполните следующие шаги для настройки соединения:

– нажмите ПУСК, выберите Панель Управления найдите и выберите ярлык Сетевые Подключения.

– в Сетевых Подключениях найдите верхнюю закладку Файл и выберите Новое Подключение

- запустится мастер новых подключений. Нажмите кнопку «Далее >».

![](_page_17_Picture_5.jpeg)

- отметьте пункт «Подключить к Интернету» и нажмите кнопку «Далее >».

| Гип | сетевого подключения                                                                                                    |
|-----|----------------------------------------------------------------------------------------------------|
| E   | Зыберите одну из следующих возможностей.                                                                                                    |
|     | Одключить к Интернету                                                                                                    |
|     | Подключить к Интернету для просмотра веб-узлов и чтения электронной почты.                                                                                                    |
|     | О Подключить к сети на рабочем месте                                                                                                    |
|     | Подключить к рабочей сети (используя удаленный доступ или VPN), чтобы<br>можно было работать из дома, удаленного офиса или другого места.                                                           |
|     | 🔘 Установить домашнюю сеть или сеть для малого офиса                                                                                                    |
|     | Подключить к существующей сети малого или домашнего офиса или<br>установить новую сеть.                                                                                                    |
|     | 🔘 Установить прямое подключение к другому компьютеру                                                                                                    |
|     | Подключить напрямую к другому компьютеру с помощью последовательного,<br>параллельного или инфракрасного порта, или настроить данный компьютер,<br>позволив другим компьютерам подключаться к нему. |
|     | < Назад Далее > Отмена                                                                                                    |

| – марк | ипуйте | пункт   | «V | стяновить | полключение  | вихнию»    | и нажмите кнопку     | «Лалее» |
|--------|--------|---------|----|-----------|--------------|------------|----------------------|---------|
| mapr   | mpyme  | IIYIIKI |    | cranobhrb | подклю тепис | bpy my 10" | ' II HUMMINIC KHOIKY | «далсс» |

| <b>Идет п</b> о<br>Мас | одготовка<br>тер готовится к настройке подключения к Интернету.                                                                                                    |
|------------------------|----------------------------------------------------------------------------------------------------|
| Какі                   | им образом подключиться к Интернету?                                                                                                    |
| (                      | 🔾 Выбрать из списка поставщиков услуг Интернета                                                                                                    |
| (                      | 🕑 Установить подключение вручную                                                                                                    |
|                        | Потребуется имя пользователя, пароль и номер телефона поставщика<br>услуг Интернета. Если создается высокоскоростное соединение,<br>телефонный номер не требуется. |
| (                      | О Использовать компакт-диск поставщика услуг Интернета                                                                                                    |
|                        |                                                                                                    |
|                        |                                                                                                    |
|                        |                                                                                                    |

– выберите пункт **«Через высокоскоростное подключение, запрашивающее имя пользователя и пароль»** и нажмите кнопку **«Далее >».** 

| 10 | одключение к Интернету<br>Каким образом подключиться к Интернету?                                                                                 |
|----|----------------------------------------------------------------------------------------------------|
|    | 🔘 Через обычный модем                                                                                                    |
|    | Данное подключение использует модем и обычную телефонную линию или<br>телефонную линию ISDN.                                                      |
|    | Через высокоскоростное подключение, запрашивающее имя<br>пользователя и пароль                                                                    |
|    | Данное высокоскоростное подключение использует высокоскоростной<br>модем или DSL.                                                                 |
|    | О Через постоянное высокоскоростное подключение                                                                                                   |
|    | Данное высокоскоростное подключение использует высокоскоростной<br>модем, DSL или локальную сеть. Оно всегда активно и не требует<br>регистрации. |
|    |                                                                                                    |
|    | Казад Далее > Отмена                                                                                                    |

- введите имя подключения, например: Kubtelecom (KTC) и нажмите кнопку «Далее».

- введите имя подключения, например: Kubtelecom (KTC) и нажмите кнопку «Далее».

| Мастер новых подключений                                                           |           |
|------------------------------------------------------------------------------------|-----------|
| <b>Имя подключения</b><br>Введите имя службы, выполняющей подключение к Интернету. | Ì         |
| Введите в следующем поле имя поставщика услуг Интернета.<br>Имя поставщика услуг   |           |
| KTC                                                                                |           |
| Введенное имя будет именем создаваемого соединения.                                |           |
| (Назад Дале                                                                        | е> Отмена |

– в поле «Имя пользователя» введите выданное Вам ЛОГИН. В полях «Пароль» и «Подтверждение» - ПАРОЛЬ. Нажмите кнопку «Далее >»

| Детали учетной запи<br>Для учетной записи                | си в Интернете<br>Интернета потребуется имя учетной записи и пароль.                                              |
|----------------------------------------------------------|----------------------------------------------------------------------------------------------------|
| Введите имя и парол<br>храните в безопасно<br>сведения.) | њ для учетной записи поставщика услуг Интернета, запишите и<br>м месте. (Обратитесь к поставщику, если забыли эти |
| Имя пользователя:                                        | ВашеИмя                                                                                                    |
| Пароль:                                                  | •••••                                                                                                    |
| Подтверждение:                                           | •••••                                                                                                    |
| Использовать сл<br>любого пользова                       | едующие имя пользователя и пароль при подключении<br>ателя:                                                       |

– для удобства можно поставить галочку в пункте "Добавить" ярлык подключения на рабочий стол.

![](_page_20_Picture_1.jpeg)

- для завершения работы мастера новых подключений нажмите кнопку «Готово».

![](_page_21_Picture_0.jpeg)

### ✓ Инструкция по подключению Интернет для Windows VISTA

Подключаясь через операционную систему Vista, изредка руководствуйтесь описанием выше.

1. Нажмите кнопку ПУСК и выберите Панель управления.

![](_page_21_Picture_4.jpeg)

2. Далее откроется Панель управления. В заголовке Сеть и Интернет выберите Подключение к Интернет.

3. В открывшемся окне **Подключение к Интернет** выберите через **Высокоскоростное** (с **РРРоЕ**).

4. После, введите информацию полученную от поставщика услуг Интернета: Пользователь: \*\*\*\*\* Пароль: \*\*\*\*\*\* Чтобы не вводить пароль повторно нажмите галочку Запомнить пароль. Имя подключения: *Kubtelecom*.

![](_page_22_Picture_0.jpeg)

Подключение к Интернету Выберите высокоскоростное подключение (с РРРоЕ)

Помочь выбрать

🐗 Подключение к Ин

Показать варианты подключений, которые не настроены для использования

Отмена

| Содите информацию, полученную от поставщика услуг Интернета.<br>Интернета:<br>Перела:<br>Перела: | плонер       |                                                                                                    | A REAL PROVIDENCE AND A REAL PROVIDENCE AND A REAL PROVIDENCE AND A REAL PROVIDENCE AND A REAL PROVIDENCE AND A                    | 410 11 12 1 |
|----------------------------------------------------------------------------------------------------|--------------|----------------------------------------------------------------------------------------------------|----------------------------------------------------------------------------------------------------|-------------|
| Ведите информацию, полученную от поставщика услуг Интернета.<br>                                                                                                    |              | 🧿 🧠 Подключение к Из                                                                                                    | пернату                                                                                                    | 987 g 5     |
| Иния пользователя:         Иния от поставщика услуг!           Вроль:         Пероль:           Отобрядать весодильсь знаки:           Элискимыть зтот гароль:           Иния подключения:           Высокоскорестное подключение:           Въсрещить аспользовать это годолючение другия пользователям           Ане падаметр позаствать это годолючение другия пользователям           Въсрещить аспользовать это годолючение другия пользователям           Ните падаметр позаствать это годолючение другия пользователям           Въсрещить аспользовать это годолючение другия пользователям           Въсрещить аспользовать это годолючение другия пользователям           Въсрещить аспользовать это годолючение другия пользователям           Въсрещить аспользовать это годолючение другия пользователям           Въсрещить аспользовать это годолючение другия пользователям           Въсрещить аспользовать это годолючение другия пользователям           Въсрещить аспользователям           Потостващи подъснателям           Въсрещить аспользователям           Въсрещить ауслуг Иниеринет годр           Потостващи подъсна и подъсна и подъс                                                                                                    |              | Введите информац                                                                                                    | ию, полученную от поставщика услуг Интернета                                                                                       |             |
| Паролы: Перолы от постявщака услуг<br>Паролы: Перолы от постявщака услуг<br>Перонанизы этот годделючение<br>Элосания затот гыролы<br>Има подалючения<br>Мыд подалючения<br>Высовоскорестное подалючение<br>От парожетр позволяют лебоху пользователям<br>Эло парожетр позволяют лебоху пользователям<br>Эло парожетр позволяют лебоху пользователям<br>и пользовать это годделючение<br>Интернети СЭР<br>Введите информацию,<br>полученную от поставщика<br>услуг: имя пользователя, пароль.                                                                                                    |              | <u>И</u> ка пользователя;                                                                                                    | [Имя от поставщика услуг]                                                                                                    |             |
| Собредать водиные знаки<br>Элисаниять этот гароль<br>Иму подключения<br>Высоческоростное подключение<br>С Везонцить использовать это подключение другим пользователим<br>Эло парыметр посколне знабому пользователим<br>Эло парыметр посколне знабому пользователим<br>Эло парыметр посколне знабому пользователим<br>Эло парыметр посколне знабому пользователим<br>и пользовать это годуключение другим пользователим<br>Введите информацию,<br>полученную от поставщика<br>услуг: имя пользователя, пароль.                                                                                                    |              | Пароль:                                                                                                    | [Пероль от поставщика услуг]                                                                                                    | Alle -      |
| Иму инделисичения<br>Мед инделисичения<br>Мед инделисичения<br>Мед инделисичения<br>Мед инделисичения<br>Мед инделисичения<br>Мед инделисичения<br>Мителеваные это гадолочение, другими пользователия<br>Ано паремаетр позволяте ласбому пользователям, имеющенку догтуп к этолу компьютиру,<br>илипьезивать это гадолочение,<br>Интеленте (СБР)<br>Мителенте (СБР)<br>Мителенте                                                                                                    | -            | a station and                                                                                                    | 🔄 Отобрадать вводимые знаки                                                                                                    |             |
| Иму инделизионния<br>Мед инделизионния<br>Высоческоррестное поделючение<br>Верешить использовать это годелючение другим пользователим<br>пользователия<br>испольсовать это годелючение<br>испольсовать это годелючение<br>испольсовать это испольсовать это испольсовать это испольсователия, пароль.                                                                                                    | - ARALLA     | 1                                                                                                    | <u>Ш</u> ∃апомнеть этот гароль                                                                                                    | A State     |
| Составшите использовать это подключение другии пользователии<br>Вто параметр полколист жебому пользователии, именацияму доступ к этому компьютиру,<br>использовать это годолочение.<br>Нет поставщите заобщу пользователии, именацияму доступ к этому компьютиру.<br>Пет поставщите заобщу пользователии, именацияму доступ к этому компьютиру.<br>Введите информацию,<br>полученную от поставщика<br>услуг: имя пользователя, пароль.                                                                                                    |              | Им <u>я</u> подолючения                                                                                                    | Высокоскоростное подключение                                                                                                    |             |
| Введите информацию,<br>полученную от поставщика<br>услуг: имя пользователя, пароль.                                                                                                    |              | 👻 🛄 <u>Р</u> екрешить испол<br>Этот параметр по<br>использовать это                                                                                                    | пьзовать это подключение другим пользователям<br>пооллег любому пользователю, имеющему доступ к этому компьютеру,<br>гтодключение. | новостей    |
| Введите информацию,<br>полученную от поставщика<br>услуг: имя пользователя, пароль.                                                                                                    |              | Het ripcrasiumia yonyr M                                                                                                    | HTERHETE (CSP)                                                                                                    |             |
| Введите информацию, полученную от поставщика услуг: имя пользователя, пароль.                                                                                                    |              |                                                                                                    | Создать Отмена                                                                                                    |             |
| полученную от поставщика услуг: имя пользователя, пароль.                                                                                                    | (Constanting |                                                                                                    | Введите информацию,                                                                                                    |             |
| услуг: имя пользователя, пароль.                                                                                                    | -            |                                                                                                    | полученную от поставщика                                                                                                    |             |
|                                                                                                    |              | y                                                                                                    | услуг: имя пользователя, пароль.                                                                                                   |             |
|                                                                                                    |              | Contraction of the local division of the local division of the loc |                                                                                                    |             |

![](_page_24_Picture_0.jpeg)

### ✓ Инструкция по подключению Интернет для Windows 7

Подключаясь через операционную систему Windows 7, изредка руководствуйтесь описанием выше.

1. Нажмите кнопку ПУСК и выберите Панель управления.

| (Хомпеконер)                               |                                          |
|--------------------------------------------|------------------------------------------|
| Сорила                                     |                                          |
|                                            |                                          |
| Приступая к работе 🕨                       |                                          |
| 🧑 Windows Media Center 🔹 🕨                 | Jc                                       |
| Калькулятор                                | Документы Панель управления              |
| Записки 🕨                                  | Изображения                              |
| Ножницы                                    | Музыка                                   |
| Mero Burning ROM                           | Игры                                     |
| 🧭 Paint                                    | Компьютер                                |
| Подключение к удаленному<br>рабочему столу | Панель управления                        |
| WinRAR •                                   | Поограммы по умодчанию                   |
| Adobe ExtendScript Toolkit CS4             | Справка и поддержка                      |
| Все программы                              |                                          |
| Найти программы и файлы 👂                  | Завершение работы                        |
|                                            | PS RU -1 O F 12 O S (*) 14:17 08:11:2009 |

2. Далее откроется Панель управления. В заголовке Сеть и Интернет выберите Просмотр стояния сети и задач.

3. В открывшемся окне Просмотр стояния сети и задач выберите Настройка нового подключения или сети.

4. После, выберите Подключение к Интернету и нажмите Далее.

5. Выберите Создать новое подключение и нажмите Далее.

6. Теперь выбираем пункт подключения **Высокоскоростное (с РРРоЕ)** и нажмите Далее.

#### 7. После, введите информацию полученную от поставщика услуг Интернета: Имя пользователя: \*\*\*\*\*\*

Пароль: \*\*\*\*\*\*\*

Чтобы не вводить пароль повторно нажмите галочку Запомнить этот пароль. Имя подключения: *KTV*.

![](_page_25_Picture_3.jpeg)

![](_page_26_Picture_0.jpeg)

RU 📲 🙆 🖿 🙀 😇 💽 💲 🕪 14:23 08.11.20

Ø

Ps

0

🐴 🖉

| opauna                                    | 🕞 🔍 Подключение к Интернету                                                                                                    |
|-------------------------------------------|----------------------------------------------------------------------------------------------------|
|                                           | Как выполнить подключение?                                                                                                    |
| anana<br>Ingina                           | Высокоскоростное (с РРРоЕ)<br>Подключение через DSL или кабель, требующее ввода имени пользователя и<br>пароля.                                                                                                    |
|                                           | Коммутируемое<br>Подключение с использованием модема или ISDN.                                                                                                    |
|                                           |                                                                                                    |
|                                           | Отмена Высокоскоростно (с РРРоЕ)                                                                                                    |
|                                           |                                                                                                    |
|                                           |                                                                                                    |
|                                           |                                                                                                    |
|                                           |                                                                                                    |
| ) 🍘 🗎                                     | RU 📲 💽 14:24<br>08.11.2009                                                                                                    |
|                                           | RU 📲 🞯 🏲 📷 💿 <table-cell> 14:24<br/>08.11.2009</table-cell>                                                                                                    |
| ) (d) (i)<br>aetoscap                     | Image: Second second second                    |
| pestareo<br>negeoxelo                     |                                                                                                    |
| ранов<br>ранков<br>ранков<br>ранков       | Image: Image: Image                     |
| ромар<br>неротер<br>ромар<br>ансир        | Image: Image: Image                     |
| DELEVIÉ<br>PENIES<br>PENIES<br>PENIES     | Image: Second second secon                     |
| PENER<br>PENER<br>PENER<br>PENER<br>PENER | Image: Non-Additional Stream Stream Stre                     |
| DERORED<br>DERORED<br>SECON               | Подспочение с Интернету               Ки               Ки               Подспочение с Интернету                 Подспочение с Интернету               Ведите информацию, полученную от поставщика услуг Интернета               Подспочение с Интернету                 Подспочение с Интернету               Ведите информацию, полученную от поставщика услуг Интернета               Подспочение с Интернету                 Подспочение с Интернета               Ведите информацию, полученную от поставщика услуг Интернета               Подобрадать водиные знаки             Даролы:               Ведите информацию, полученную от поставщика услуг Интернета                 Мыт пользовать это подключение другим пользователем               Подключение:               Подключение с наки                 Варевшить копользовать это подключение другим пользователем             Тот паромате побому пользователем             Тот паромате побому пользователем             Тот паромате побому пользователем             Тот паромате побому пользователем             Тот паромате повомате побому пользователем             Тот паромате повомате повомателем             Тот паромате повомателем             Тот паромате повомателем             Тот паромате повомателем             Тот паромате повомателем             Тот паромате повомателем             Тот паромате повомателем             Тот паромате повомателем             Тот паромате повомателем             Тот паромате повомателем             Тот паромате пово                                                                                                    |
| DERORED<br>DERORED<br>SECON               | Image: Provide the second second |

![](_page_28_Picture_0.jpeg)

### ✓ Инструкция по подключению Интернет для Apple

Подключаясь через операционную систему Apple, руководствуйтесь описаниями выше.

1. Выберите значок "системные настройки"

![](_page_28_Picture_4.jpeg)

2. В системных настройках выберите "сеть"

![](_page_28_Figure_6.jpeg)

3. В окне **Сеть** под левым боковым окошком выбираем "+", появится всплывающее окошко, в Интерфейс выбираем стрелочками PPPoE, в Ethernet выбираем Ethernet, Имя службы - не имеет значения, можно оставить по умолчанию, нажать - Создать.

|                           | Выбери | те интерф | ейс и введите и | мя для новой службы.  |            |
|---------------------------|--------|-----------|-----------------|-----------------------|------------|
| Ethernet                  | И      | нтерфейс: | PPPoE           | \$                    | )          |
| Подключен                 |        | Ethernet: | Ethernet        | \$                    |            |
| AirPort                   | Им     | я службы: | PPPoE           |                       | Ивен и     |
| Bluetooth<br>Не подключен |        |           | 0               | тменить Создать       | •          |
| FireWire                  | -      |           | P-apper         |                       |            |
| Bluetooth PAN             | 1.5    | N         | Ласка подсети:  | 255.255.255.0         |            |
| Не подключен              | Coool  | M         | аршрутизатор:   | 17.119.232.1          |            |
|                           |        |           | DNS-cepsep:     | 17.128.100.10, 17.128 | 100.12     |
|                           |        | Д         | омены поиска:   | corp.apple.com        |            |
|                           |        |           |                 | Допо                  | лнительно) |

4. В появившемся окошке в окне **Имя учётной записи** - вписываем имя учётной записи, которое предоставляет оператор сети, в окошке **Пароль** - вписываем пароль, который предоставляет оператор сети, отметить галочкой - **Запомнить этот пароль** и **Показать статус PPPoE** в строке меню, после чего - **Применить** настройки.

| 6      |  |
|--------|--|
|        |  |
|        |  |
|        |  |
| 2p     |  |
|        |  |
| 0) (?) |  |
| o.     |  |

5. В верхнем меню Вы увидите иконку РРРоЕ в виде стрелочек, нажмите на неё и выберите - **Подключиться**, у Вас в меню появится бегущая строка - Подключаюсь и если Вы увидите время исчисления подключения, то значит, что подключение к интернету произошло корректно. Можете открыть **safari** и проверить любую страничку Интернета.

![](_page_30_Picture_3.jpeg)

![](_page_31_Picture_0.jpeg)

### Сервер статистики абонента

С помощью сервера статистики Вы можете узнать баланс и расход денежных средств, просмотр трафика за выбранный период, пополнить счет, сменить пароль.

Для входа на страницу сервера статистики необходимо произвести соединение к Интернету.

Гостевое подключение создается по аналогии с подключением к Интернету, стр.15 для Windows XP, или стр.19 для Windows Vista.

✓ В название соединения (Имя поставщика услуг) указываем: Баланс Далее:

- ✓ Имя пользователя (Логин) guest
- ✓ Пароль guest

В адресной строке браузера (Internet Explorer) набираем: http://stat.kubtelecom.ru/

![](_page_31_Picture_9.jpeg)

![](_page_32_Figure_0.jpeg)

![](_page_33_Picture_0.jpeg)

# ОШИБКИ ПРИ ПОДКЛЮЧЕНИИ

(кабельного модема)

- 🗸 Ошибка 691
- ✓ Ошибка 678
- ✓ Ошибка 769

### Ошибка 691

![](_page_33_Picture_7.jpeg)

#### Возможная причина:

- на вашем счёте нет денег
- неправильный логин или пароль
- некорректное завершение работы
- не выходили в Интернет более 25 дней

### Действия:

- проверьте баланс
- наберите заново логин и пароль
- при некорректном завершении работы возможность выхода в Интернет ограничена по времени от 20 до 40 минут
- обратитесь в техническую поддержку ООО "Кубтелеком" по тел: 2-733-633

### Ошибка 678

![](_page_34_Picture_1.jpeg)

#### Возможная причина:

- программно отключена сетевая плата или кабельный модем
- кабельный модем не подключен к компьютеру, или выключен
- кабельный модем подключен к компьютеру сразу двумя кабелями USB и UTP

### Действия:

- включите сетевую карту или кабельный модем (стр.27-34)
- включите кабельный модем (стр.10)
- отключите от компьютера один из кабелей USB или UTP стр.10

![](_page_35_Figure_0.jpeg)

### Возможная причина:

- программно отключена сетевая плата или кабельный модем
- кабельный модем не подключен к компьютеру, или выключен
- кабельный модем подключен к компьютеру сразу двумя кабелями USB и UTP

### Действия:

- включите сетевую карту или кабельный модем (стр.27-34)
- включите кабельный модем (стр.10)
- отключите от компьютера один из кабелей USB или UTP стр.10

Программное включение сетевой карты или кабельного модема

![](_page_36_Figure_1.jpeg)

![](_page_36_Picture_2.jpeg)

![](_page_37_Picture_0.jpeg)

![](_page_37_Picture_1.jpeg)

| Мои<br>документы<br>Мой<br>компьютер<br>Юрая папка | Сейства системы<br>Восстановление системы<br>Имя компьютера<br>Обордование<br>Поплянтельно<br>Послетчер устройств<br>Послетчер устройств<br>Пололянтельно<br>Послетчер устройств<br>Пололянт изменить свойства любого устройства<br>Пололянт изменить свойства любого устройства<br>Пололент изменить свойства любого устройства<br>Пололент изменить свойства любого устройства<br>Пололент изменить свойства любого устройства<br>Пололент изменить свойства любого устройства<br>Пололент изменить свойства любого устройства<br>Пололент изменить свойства любого устройства<br>Полисывание драйверов<br>Подписывание драйверов<br>Изал Импони Обордования<br>Поремии обордования<br>Поремии обордования<br>Поремини обордования<br>Поремини обордования<br>Поремини Обордования<br>Поремини Обордования<br>Поремини Поремини Обордования<br>Поремини Обордования<br>Пор | ky<br>CTB"                             |
|----------------------------------------------------|----------------------------------------------------------------------------------------------------|----------------------------------------|
| 🐴 пуск                                             |                                                                                                    | орунна<br>Сорунна<br>Сору (К. С. 11:39 |

| 1                |                                                     |                  |           |                |
|------------------|-----------------------------------------------------|------------------|-----------|----------------|
| Мои<br>документы | 🖳 Device Manager                                    |                  |           |                |
|                  | Консоль Действие Вид Справка                        |                  |           |                |
| Мой              |                                                     |                  |           |                |
| компьютер        | E- S JACKIE                                         |                  |           |                |
| 27               |                                                     |                  |           |                |
| Новая папка      | DVD/CD-ROM drives                                   |                  |           |                |
| 1100011101110    |                                                     |                  |           |                |
|                  | IDE ATA/ATAPI controllers IDE ATA/ATAPI controllers |                  |           |                |
|                  | Mice and other pointing devices      Monitors       |                  |           |                |
|                  | Berty (COMPLEX)                                     | В диспетчере у   | стройств  |                |
|                  | Service (COM & LPT)                                 | выберите "СЕТЕВЕ | ЫЕ ПЛАТЫ" |                |
|                  |                                                     |                  |           |                |
|                  | 🕀 🏀 Universal Serial Bus controllers                |                  |           |                |
|                  |                                                     |                  |           |                |
|                  |                                                     |                  |           |                |
|                  |                                                     |                  |           |                |
|                  |                                                     |                  |           |                |
|                  |                                                     |                  |           |                |
|                  |                                                     |                  |           |                |
|                  |                                                     |                  |           |                |
|                  |                                                     |                  |           |                |
|                  |                                                     |                  |           |                |
|                  |                                                     |                  |           | 2              |
|                  |                                                     |                  |           | Корзина        |
|                  |                                                     |                  |           |                |
| нуск             | Device Manager                                      |                  |           | 9, Mg En 11:39 |
|                  |                                                     |                  |           |                |

![](_page_39_Picture_0.jpeg)

![](_page_39_Figure_1.jpeg)

![](_page_40_Picture_0.jpeg)

| ЮИ                |                                                                                                    |               |
|-------------------|----------------------------------------------------------------------------------------------------|---------------|
| документы         | 🖴 Device Manager 💦 🗌 🗖 🔀                                                                                                    |               |
|                   | Консоль Действие Вид Справка                                                                                                    |               |
| 5                 |                                                                                                    |               |
| Мой<br>компьютер  | B-III JACKIE                                                                                                    |               |
|                   | Computer     Second Actives                                                                                                    |               |
|                   | 🗄 👰 Display adapters                                                                                                    |               |
| Новая папка       | 🗄 🎲 DVD/CD-ROM drives                                                                                                    |               |
|                   | E J Floppy disk drives                                                                                                    |               |
|                   | Ger Ger Ger Ger Ger Ger Ger Ger Ger                                                                                                    |               |
|                   | ⊕ 💭 Mice and other pointing devices                                                                                                    |               |
|                   | Section 2 Section 2 S |               |
|                   | 3Com EtherLink XL 10/100 PCI TX NIC (3CNSE-TX)                                                                                                    |               |
|                   | Ports (COM & LPT)                                                                                                    |               |
|                   | В Sound, video and game controllers Устройство                                                                                                    |               |
|                   | Universal Serial Bus controllers ВКЛЮЧЕНО!                                                                                                    |               |
|                   |                                                                                                    |               |
|                   |                                                                                                    |               |
|                   |                                                                                                    |               |
| 19 <mark>1</mark> |                                                                                                    |               |
|                   |                                                                                                    |               |
|                   |                                                                                                    |               |
|                   |                                                                                                    |               |
|                   |                                                                                                    |               |
|                   |                                                                                                    |               |
|                   |                                                                                                    |               |
|                   |                                                                                                    | 2             |
|                   |                                                                                                    | Корзина       |
|                   |                                                                                                    | (oppind)      |
| 📕 луск            | Device Mananer                                                                                                    | 9. K En 11:40 |
| - nyon            |                                                                                                    |               |
|                   |                                                                                                    |               |
|                   |                                                                                                    |               |

![](_page_41_Picture_0.jpeg)

#### Мои документы Мой компьютер D Новая папка Andy 🍅 Мои документы 💫 Интернет 👌 Недавние документы 🕨 🜔 Internet Explorer 🤌 Мои рисунки Выберите значок Microsoft Office Word 2003 📂 Моя музыка "ПАНЕЛЬ УПРАВЛЕНИЯ" 😡 Мой компьютер И щелкните на нем левой The Bat! E-Mail Client Сетевое окружение кнопкой мыши 🔔 Set Video mode to OpenGL 🕪 Панель управлени: 🔘 Mail.Ru Агент Выбор программ по умолчанию 🧟 Подключение QIP 2005 😂 Принтеры и факсы Total Commander 🕜 Справка и поддержка 🔎 Поиск 2 🖅 Выполнить.. Все программы 🌔 Корзина 💋 Выход из системы 🔟 Завершение работы 🛃 пуск 🗊 🧐 🔀 En 11:42

#### Подключение по локальной сети

![](_page_42_Figure_0.jpeg)

![](_page_42_Picture_1.jpeg)

![](_page_43_Picture_0.jpeg)

![](_page_43_Figure_1.jpeg)

# Тарифы

| 0.0      | ✓ Пакет «БАЗОВЫЙ»                                                                         |             | 150 руб.  |
|----------|-------------------------------------------------------------------------------------------|-------------|-----------|
|          | ✓ Пакет «ЭКСТРА»                                                                          |             | 210 руб.  |
|          | В пакет «Экстра» входят все каналы                                                        |             |           |
|          | ✓ Декодер                                                                                 |             | 1120 руб. |
|          |                                                                                           |             |           |
|          | Тарифный план «БЕЗЛИМИТНЫЙ»                                                               |             |           |
| <b>C</b> | ✓ «Магистраль NON STOP – 256+»<br>Ежемесячная абонентская плата                           | 256 Кбит/с  | 650 руб.  |
|          | <ul> <li>✓ «Магистраль NON STOP – 512+»</li> <li>Ежемесячная абонентская плата</li> </ul> | 512 Кбит/с  | 900 руб.  |
|          | <ul> <li>✓ «Магистраль NON STOP – 1024»</li> <li>Ежемесячная абонентская плата</li> </ul> | 1024 Кбит/с | 1300 руб. |
|          | ✓ Кабельный модем MOTOROLA SB5101E<br>(рекомендуемая модель)                              |             | 1850 руб. |

Подробно о тарифах вы можете узнать у оператора в Абонентском отделе.

### **ДЛЯ ЗАМЕТОК**

| имя, адрес    |  | <b>телефон</b><br>phone |  |
|---------------|--|-------------------------|--|
| name, address |  |                         |  |
|               |  |                         |  |
|               |  |                         |  |
|               |  |                         |  |
|               |  |                         |  |
|               |  |                         |  |
|               |  |                         |  |
|               |  |                         |  |
|               |  |                         |  |
|               |  |                         |  |
|               |  |                         |  |
|               |  |                         |  |
|               |  |                         |  |
|               |  |                         |  |
|               |  |                         |  |
|               |  |                         |  |
|               |  |                         |  |

| имя, адрес    | телефон |
|---------------|---------|
| name, address | phone   |
|               |         |
|               |         |
|               |         |
|               |         |
|               |         |
|               |         |
|               |         |
|               |         |
|               |         |
|               |         |
|               |         |
|               |         |
|               |         |
|               |         |
|               |         |
|               |         |
|               |         |
|               |         |
|               |         |
|               |         |
|               |         |
|               |         |
|               |         |
|               |         |
|               |         |
|               |         |
|               |         |
|               |         |
|               |         |
|               |         |
|               |         |
|               |         |
|               |         |
|               |         |
|               |         |
|               |         |
|               |         |
|               |         |
|               |         |
|               |         |
|               |         |

| имя, адрес    | телефон  |
|---------------|----------|
| name, address | phone    |
|               | <u> </u> |
| _             |          |
|               |          |
|               |          |
|               |          |
|               |          |
|               |          |
|               |          |
|               |          |
|               |          |
|               |          |
|               |          |
|               |          |
|               |          |
|               |          |
|               |          |
|               |          |
|               |          |
|               |          |
|               |          |
|               |          |
|               |          |
|               |          |
|               |          |
|               |          |
|               |          |
|               |          |
|               |          |
|               |          |
|               |          |
|               |          |
|               |          |
|               |          |
|               |          |
|               |          |
|               |          |
|               |          |
|               |          |
|               |          |
|               |          |
|               |          |
|               |          |
|               |          |
|               |          |

### Оглавление

|                                                      | Стр. |
|------------------------------------------------------|------|
| КАБЕЛЬНОЕ ТЕЛЕВИДЕНИЕ                                | 1    |
| Телевизионные каналы                                 | 1    |
| Радио, список радиостанций                           | 4    |
| Декодер (настройка канала «Экстра»)                  | 5    |
|                                                      |      |
| КАБЕЛЬНЫЙ ИНТЕРНЕТ                                   | 7    |
| Инструкция по подключению кабельного модема          | 8    |
| Инструкция по подключению Интернет для Windows XP    | 10   |
| Инструкция по подключению Интернет для Windows Vista | 19   |
| Инструкция по подключению Интернет для Windows 7     | 23   |
| Инструкция по подключению Интернет для Apple         | 27   |
| СЕРВЕР СТАТИСТИКА АБОНЕНТА                           | 30   |
| ОШИБКИ ПРИ ПОДКЛЮЧЕНИИ                               | 32   |
| ТАРИФЫ                                               | 43   |